# Via mijn webcam communiceren met Skype™

Deze informatie is van toepassing op de volgende webcams:

- Blog Webcam
- Dualpix HD Webcam
- Webcam Deluxe
- Webcam Classic

**Opmerkingen:** Configuratie van de messenger, zoals die verderop wordt beschreven, hoeft slechts één keer plaats te vinden, namelijk wanneer u het programma de eerste keer met de webcam gebruikt. Daarna kunt u rechtstreeks communiceren via video.

Door Hercules wordt het gebruik van Skype versie 2.5 of hoger aanbevolen. Bovendien dient u hiervoor de meest recente updates te installeren.

### Skype configureren

# Toporeni Maximum Maximum Maximum Privacy Bandradian Maximum Bandradian Maximum Bandradian Maximum Bandradian Maximum Bandradian Maximum Bandradian Maximum Data market Maximum Data market

Skype Video opties Webcam instellingen

Sluiten

## - Start Skype.

- Selecteer Acties/Instellingen.
- Klik in de lijst met opties aan de linkerkant op Video.

- Selecteer uw webcam in de lijst.

- Klik op de knop **Test webcam**. Als het goed is, ziet u zichzelf nu in het weergavevenster.

- Klik desgewenst op de knop Webcam instellingen om de instellingen voor de Hercules Dualpix HD weer te geven (Helderheid, Tint...).

- Klik op Sluiten.
- Schakel onder Wanneer ik aan het bellen ben het selectievakje Start mijn video automatisch in.
- Klik op **Opslaan**.

## Een videogesprek starten

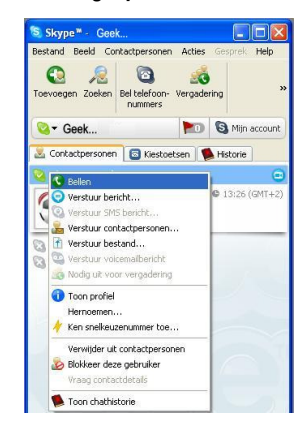

- Klik in uw lijst met contactpersonen met de rechtermuisknop op een contactpersoon.

- Selecteer Bellen.

Een videogesprek is alleen mogelijk als uw contactpersoon ook een webcam heeft en het gesprek accepteert.